## Découvrir Windows 8

page 1

Windows 8.1, propose deux modes de fonctionnement qui se caractérisent par des interfaces écrans et une ergonomie différentes.

#### Windows Metro

## Le Bureau Il correspond à l'ancienne interface Windows et privilégie

l'utilisation de la souris et du clavier avec des icônes et la

barre des tâches au bas de l'écran.

Il est conçu pour fonctionner sur les tablettes numériques et les Smartphones, avec écran tactile. C'est l'écran d'accueil de Windows. Les icônes sont remplacées par des tuiles, plus facile à manipuler, sur les écrans tactiles.

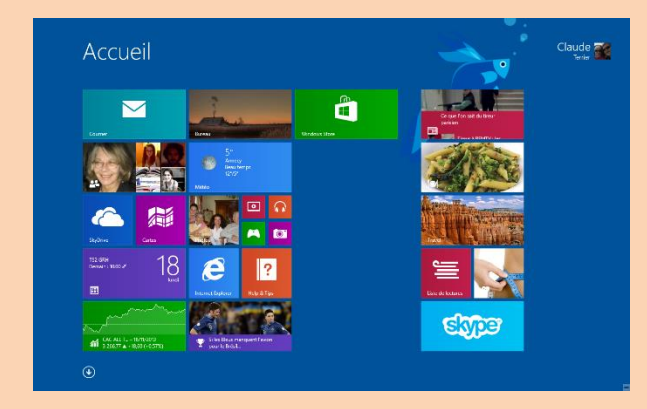

Cet écran permet de réaliser les mêmes paramétrages que Windows 7 ou le bureau, mais la mise en œuvre des procédures est différente. C'est cette interface qui bouscule les habitudes des utilisateurs habituels de Windows.

# **1.** CHARGER / QUITTER WINDOWS

## Charger Windows

- Mettre l'ordinateur et l'écran sous tension
- Cliquer votre profil ou saisir votre nom de domaine et votre mot de passe si vous êtes en réseau
- Cliquer : **OK** => Par défaut l'écran Métro est affiché :

Il est possible de programmer Windows 8.1

pour qu'il affiche directement le Bureau. (Voir 3)

Dans cet environnement, les applications sont affichées en plein écran. Il n'y a plus de fenêtre.

Pour passer d'une application à une autre, cliquer l'angle gauche-haut.

## Quitter Windows

### À partir du bureau

- Cliquer-droit l'angle gauche-bas Arrêter cliquer l'option désiré : Mettre en veille ou Arrêter ou Redémarrer
  - À partir de Metro

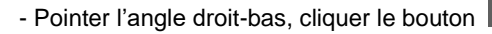

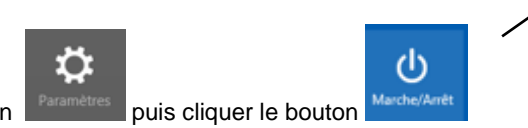

## 2. ACTIVER LE BUREAU

- Cliquer la tuile : **Bureau** de l'écran d'Accueil

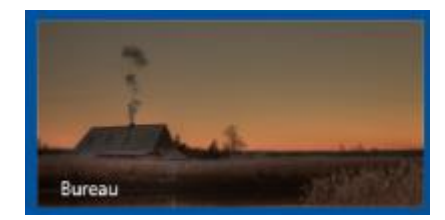

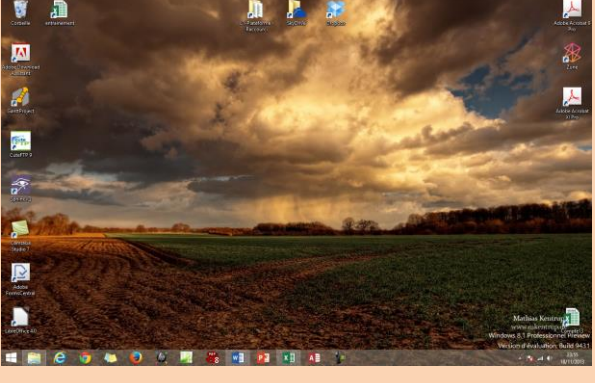

Dans ce mode d'affichage, l'ordinateur fonctionne comme sur Windows 7 et les procédures à mettre en œuvre pour paramétrer l'ordinateur ou l'écran sont identiques à celles étudiées pour Windows 7.

<section-header><complex-block><complex-block>

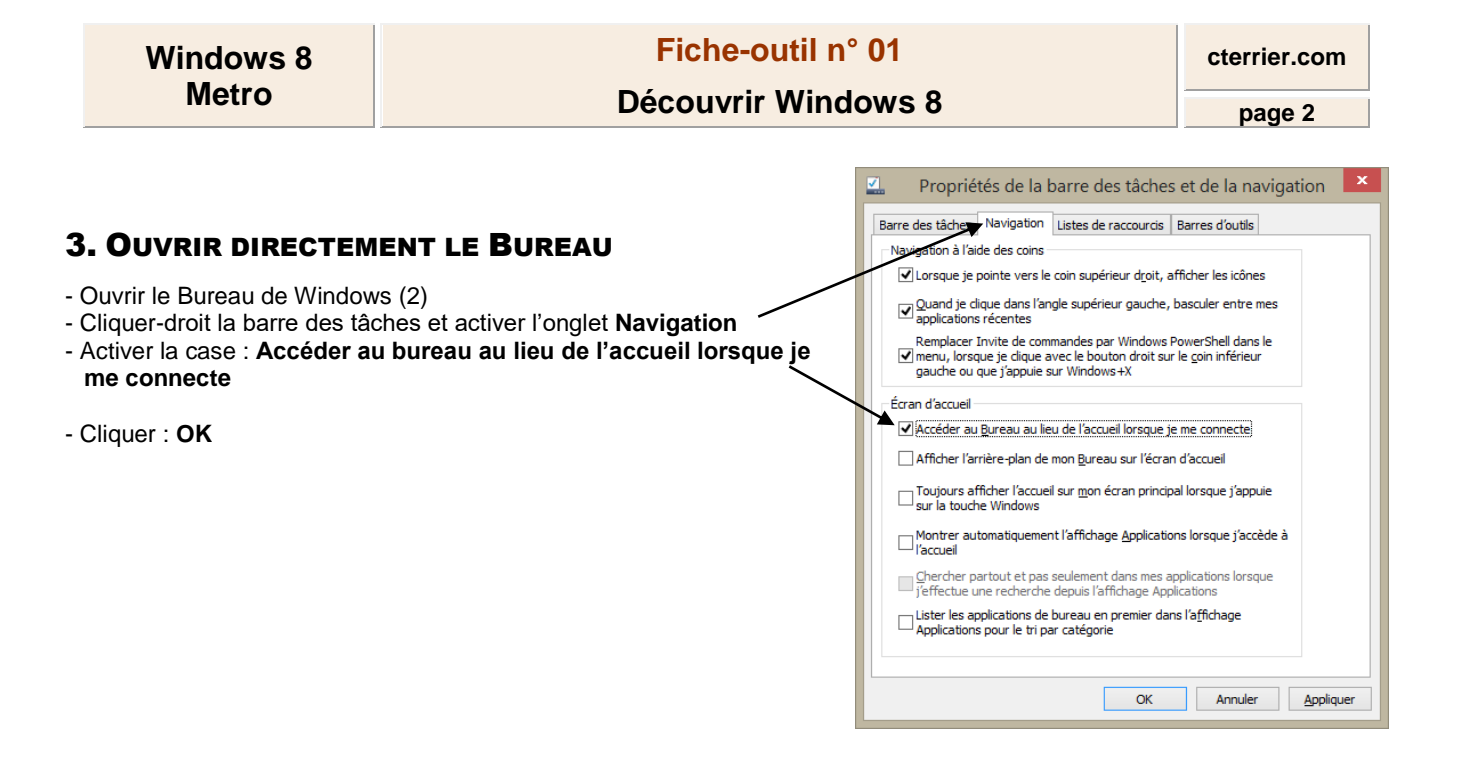

## 4. AFFICHER LA BARRE DE PARAMETRAGE (BARRE DES CHARMES)

- Pointer le bas de l'angle droit

- Cliquer l'outil désiré :

**Rechercher** : permet de rechercher des informations dans l'application en cours ou dans Windows Store.

**Partager** : permet de partager avec vos contacts le contenu des applications par l'intermédiaire de courriels.

Accueil : permet de revenir à l'écran d'accueil de Windows.

**Périphériques** : permet d'utiliser un autre périphérique (écran, imprimante) dans une application. Exemple : afficher sur un deuxième écran ou imprimer un contenu.

**Paramètres** : permet d'accéder aux paramètres et aux informations de l'application en cours, ou de modifier les paramètres du PC. (Connexion à un réseau, son, luminosité de l'écran, arrêter/redémarrer, mise en veille, etc. L'option : **Modifier les paramètres du PC**, donne accès au **Panneau de configuration**.

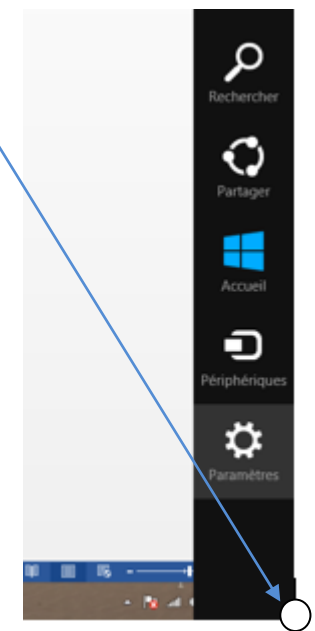

## **5. OBTENIR UNE AIDE**

- Pointer l'angle droit-bas, cliquer le bouton Persenteres puis cliquer le bouton

- Cliquer dans la zone : Rechercher et saisir le thème de l'aide souhaité

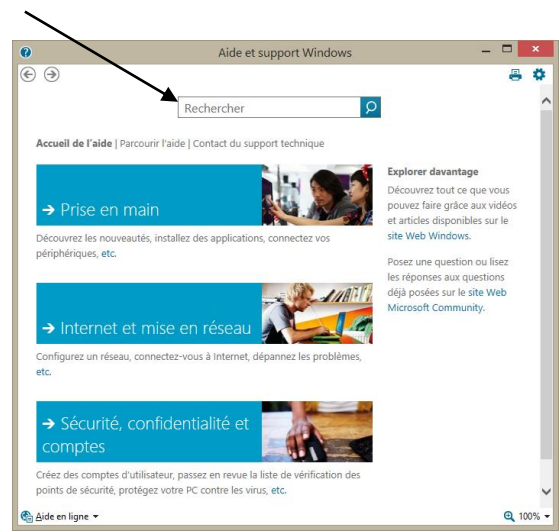

Aide

| V                                                                  | Windows 8                    |                                      | Fiche-outil n° 01               |                                |                               |                             |                   |       |  | cterrier.com                                   |      |
|--------------------------------------------------------------------|------------------------------|--------------------------------------|---------------------------------|--------------------------------|-------------------------------|-----------------------------|-------------------|-------|--|------------------------------------------------|------|
|                                                                    | Metro                        |                                      | Découvrir Windows 8             |                                |                               |                             |                   |       |  | page 3                                         |      |
|                                                                    |                              |                                      |                                 |                                |                               |                             |                   |       |  |                                                | _    |
| 6. Ou                                                              | VRIR/FERME                   | R UNE                                | APPLIC                          | ATION                          |                               |                             |                   |       |  | ~~~~~                                          |      |
| • Ou                                                               | vrir une ap                  | plicatio                             | on                              |                                |                               |                             |                   |       |  | CAC 40 - 18/11/2013<br>4 320,68 A +28,45 (+0,6 | ena) |
|                                                                    |                              |                                      |                                 |                                |                               |                             |                   |       |  |                                                |      |
| - Cliquer le bouton : Windows 💷 dans l'angle bas-gauche de l'écran |                              |                                      |                                 |                                |                               |                             |                   |       |  | Alerman .                                      |      |
| => L'écran d'accueil est ouvert :                                  |                              |                                      |                                 |                                |                               |                             |                   |       |  | ALL DESCRIPTION OF A                           |      |
|                                                                    | la flàcha da dáf             | ilomont a                            | u bas da l                      | 'ácran no                      | ur affiche                    | r tous les                  | program           | mos 🛌 |  |                                                |      |
| - Cliquer                                                          | le programme à               | lancer d                             | ans la liste                    | e des pro                      | arammes                       | affichés                    | program           |       |  |                                                |      |
| enque:                                                             |                              |                                      |                                 | o aco p. o.                    | 9.4                           | amenee                      |                   |       |  | •                                              |      |
|                                                                    | Applicat                     | ions                                 |                                 |                                |                               |                             |                   |       |  |                                                |      |
|                                                                    | Applicat                     | .IOLIS par date                      | d'installation ~                | anne arrond 9                  | Freesidement du               | - Outlook 2013              | ieur              |       |  |                                                |      |
|                                                                    | Le mois dernier              | Zire                                 | Application                     | Pro Pro Lc Adobe LiveCycle     | Mise à jour HP                | 02 Envoyer à                | Magnétophone      |       |  |                                                |      |
|                                                                    | Pro<br>Adobe<br>FormsCentral | HouseBuilding5a.                     | Mon Orthographe                 | Adobe Device                   | Enregistrement<br>OCR I R I S | OneNote 2013                | Numeriser         |       |  |                                                |      |
|                                                                    | Adobe Acrobat                | GanttProject                         | Popup Lexical                   | Adobe Bridge C54               | Centre de solutions           | Publisher 2013              | Liste de lectures |       |  |                                                |      |
|                                                                    | Adobe Download<br>Assistant  | Skype                                | Usez mail                       | Adobe Drive C54                | Achat de tournitures HP       | Centre de<br>téléchargement | Contacts          |       |  |                                                |      |
|                                                                    | Plus tôt ceite année         | BubbleBreaker                        | Synapse Update<br>Mise & jour   | Adobe Extension<br>Manager CS4 | FieZila                       | Access 2013                 | Courrier          |       |  |                                                |      |
|                                                                    | ANT Agent                    | Sphinx IQ                            | Jasc Paint Shop Pro<br>8        | Adobe ExtendScript Tool        | Microsoft<br>Expression Web 4 | K B Excel 2013              | Calendrier        |       |  |                                                |      |
|                                                                    | LibreOffice Writer           | Desinstation Sphine<br>IQ            | Animation Shop 3                | Uninstal<br>BrowserDefender    | Microsoft<br>Expression Web 4 | Camzasia Theater            | Calculatrice      |       |  |                                                |      |
|                                                                    | LibreOffice                  | 💓 Mozila Feefox                      | Desinstaller Pant<br>Shop Pro B | Site Web<br>d'assistance       | Google Chrome                 | Camtasia Studio             | Alarmes           |       |  |                                                |      |
|                                                                    | LibreOffice Math             |                                      | CS4                             | Lisez-moi                      | Adobe Reader XI               | Camtasia Recorder           | Bureau            |       |  |                                                |      |
|                                                                    | LibreOffice Impress          | Manuel de prise en<br>main (Acrobat) | Adabe Photoshop<br>CS4 (64 Bit) |                                | WD WD                         | Windows Store               | Lecteur           |       |  |                                                |      |
|                                                                    | LibreOffice Draw             | Manuel de<br>Futilisateur            | Adobe Photoshop<br>CS4          | Ajouter un<br>périphérique     | Word 2013                     | Paramètres du PC            | Carnèra           |       |  |                                                |      |
|                                                                    | LibreOffice Calc             | Enternation de Cordial               | Adobe Illustrator<br>CS4        | USB vers sans te               | Protitionees<br>Inguistiques. |                             | Internet Explorer |       |  |                                                |      |
|                                                                    | LibreOffice Base             | Aide grammaticale                    | Acrobat Distiller 9             | Désinstaller                   | PowerPoint 2013               | Musique                     | P Help & Tips     |       |  |                                                |      |

Il est possible d'afficher directement les programmes les plus utilisé dans la barre des taches ou dans l'écran d'accueil (voir vidéo 2).

#### Fermer une application

- Pointer l'angle gauche-haut pour afficher le volet des applications, puis glisser vers le bas pour afficher les applications

- Cliquer-droit l'application à fermer - Fermer

## 7. CHANGER D'APPLICATION ACTIVE

- Cliquer l'angle gauche-haut pour afficher les applications, puis cliquer au-dessous l'application à afficher

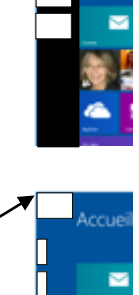

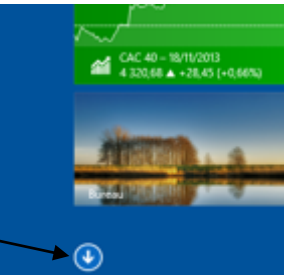